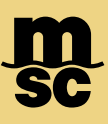

## **MyMSC** Documents - Arrival Notices

• To retrieve Arrival Notices on myMSC, navigate to the dashboard menu on the top left corner of the myMSC Dashboard

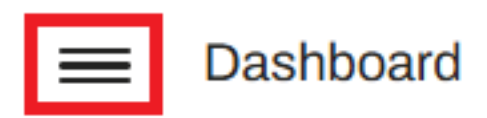

• Then select Documents followed by Arrival Notice:

|   | Dashboard                        | Booking Confirmation             |
|---|----------------------------------|----------------------------------|
| Ð | Quotes & tariffs                 | Non Negotiable Bill Of<br>Lading |
|   | eBooking                         | Arrival Notice                   |
|   | Shipping instruction             |                                  |
|   | Free Time, Detention & Demurrage |                                  |
|   | Documents                        | eDelivery                        |
|   | iReefer                          | NVOCC AMS Declaration<br>Status  |
| 0 | Tracking                         |                                  |
|   |                                  |                                  |

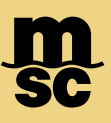

## **MyMSC** Documents - Arrival Notices

|                                                                                                    | Booking Confirmation Non Negotiable Bill of Lading Arrival Notice In        | voice NVOCC AMS Declaration Status |                   |
|----------------------------------------------------------------------------------------------------|-----------------------------------------------------------------------------|------------------------------------|-------------------|
| MSC Agancy Bill of Lading Number<br>MSC UNITED STATES • MEDUP3056637                                                                                                    |                                                                             |                                    | Cg Reset Retrieve |
| <ul> <li>Select which MSC agend</li> <li>Search by entering the entering the enteri</li></ul> | cy the arrival notice is manifesting in corresponding bill of lading number |                                    |                   |
| Click Retrieve to popula                                                                                                    | ate the associated arrival notice                                           |                                    |                   |
| Doc                                                                                                    | uments                                                                      | 129                                |                   |
| Booking                                                                                                    | g Confirmation                                                              | 58 📀                               |                   |
| Invoice                                                                                                    | 1                                                                           | 43 📀                               |                   |
| Bill of L                                                                                                    | ading                                                                       | 28 📀                               |                   |

• Additionally, Arrival Notices from the past 60 days can be viewed from the myMSC dashboard by clicking the arrow next to Arrival Notice

Note: Arrival Notices are only available if the following criteria are true:

\* You are registered on myMSC with access with MSC USA

- \* Your company is designated as the 1st, 2nd Notify or Consignee on the Bill of Lading
  - \* The arrival notice has been generated by the agency already

Arrival Notice

0 📀